## **NOTICE D'INSTRUCTION CAMERA SANS-FIL MAGNETIQUE D14806** (POUR FONCTIONNEMENT IOS)

## 1. Installation de l'application

Ouvrir "APP STORE", rechercher "STREAMVIS" dans la barre de recherche, et confirmer le téléchargement puis l'installation.

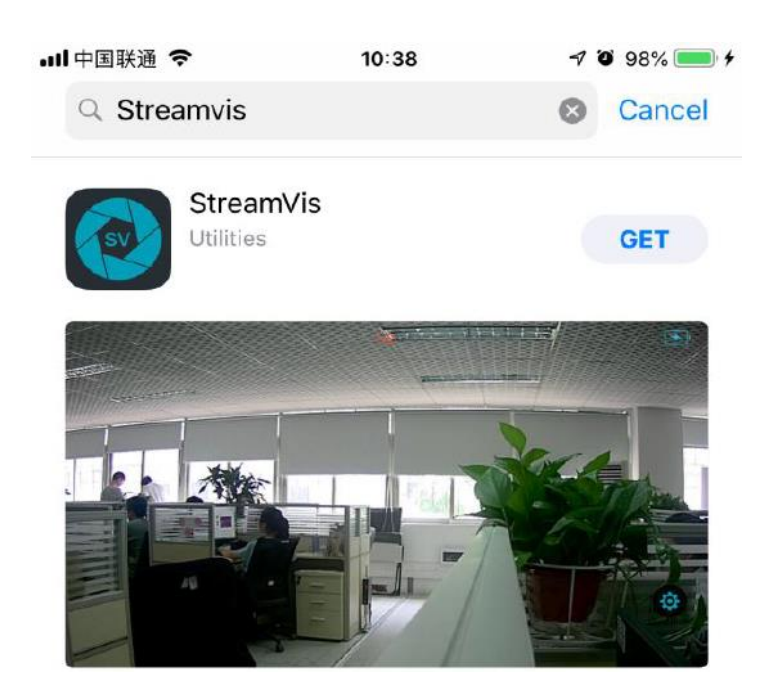

## 2. Connection au réseau Wi-Fi

Appuyer longtemps sur le bouton "POWER" de la caméra pour l'allumer.

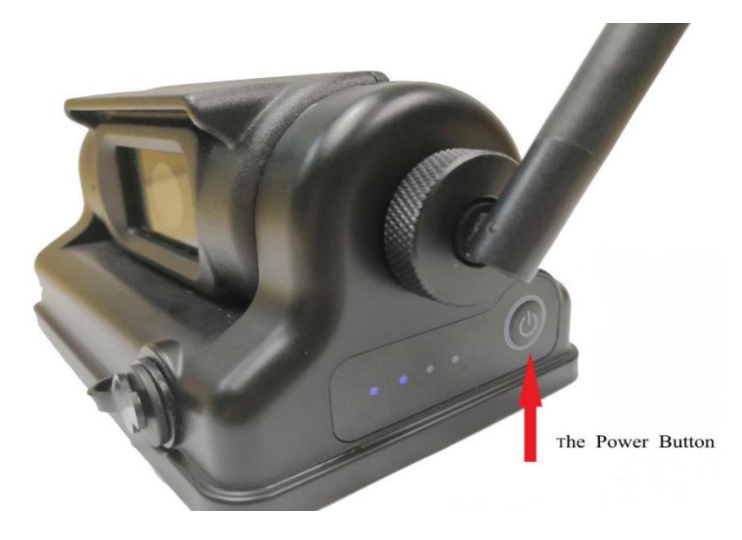

Ouvrir "REGLAGES" du téléphone et entrer dans les paramètres "Wi-Fi". Si la fonction "Wi-Fi" est réglée sur OFF, l'activer.

Ensuite, se connecter sur le réseau "WFC-xxx" qui correspond à la caméra **D14806.** 

| Settings     |                                            |            |   |  |
|--------------|--------------------------------------------|------------|---|--|
| Q Search     |                                            |            |   |  |
|              |                                            |            |   |  |
|              | TINA<br>Apple ID, iCloud, iTunes & App Sto | ore        | > |  |
|              |                                            |            |   |  |
| ≁            | Airplane Mode                              | $\bigcirc$ |   |  |
| <b>?</b>     | WLAN                                       | WFC-126    | > |  |
| *            | Bluetooth                                  | On         | > |  |
| ((†))        | Cellular                                   |            | > |  |
| ଡ            | Personal Hotspot                           | Off        | > |  |
|              |                                            |            |   |  |
|              | Notifications                              |            | > |  |
| <b>◄</b> >)) | Sounds & Haptics                           |            | > |  |
| C            | Do Not Disturb                             |            | > |  |
| T            | Screen Time                                |            | > |  |

3. Mise en fonctionnement.

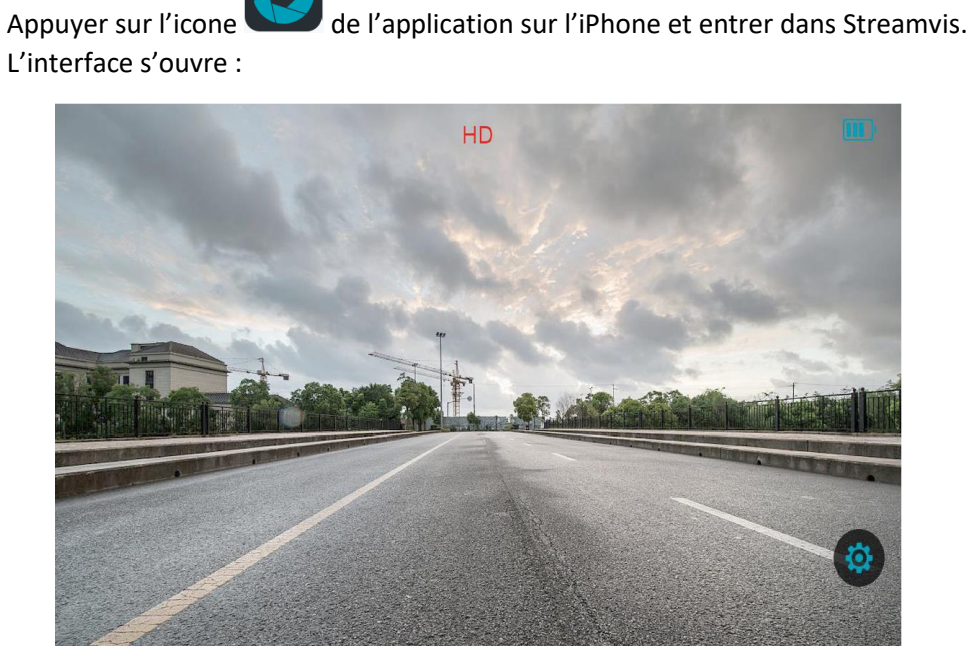

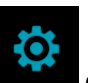

Appuyez sur le bouton "SETTINGS" dans l'interface pour ouvrir le menu principal des réglages.

Il existe deux différentes fonctions à configurer dans cette interface ("MIRROR" et "FLIP")

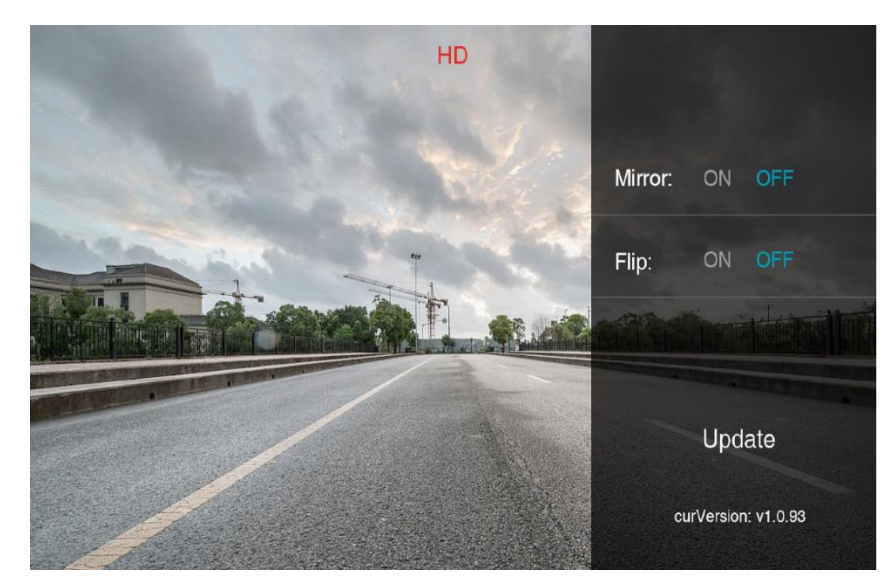

"MIRROR" ON -> Inverse l'image en mode "miroir" "MIRROR" OFF -> Diffuse l'image d'origine.

"FLIP" ON -> Inverse l'image sur le plan vertical. "FLIP" OFF -> Diffuse l'image d'origine.

4. Mise à jour du programme de la caméra.

Ouvrir l'application "STREAMVIS" et appuyez sur le bouton "SETTINGS" dans l'interface pour ouvrir le menu principal des réglages.

Appuyer sur "UPDATE" et démarrer la mise à jour du programme.

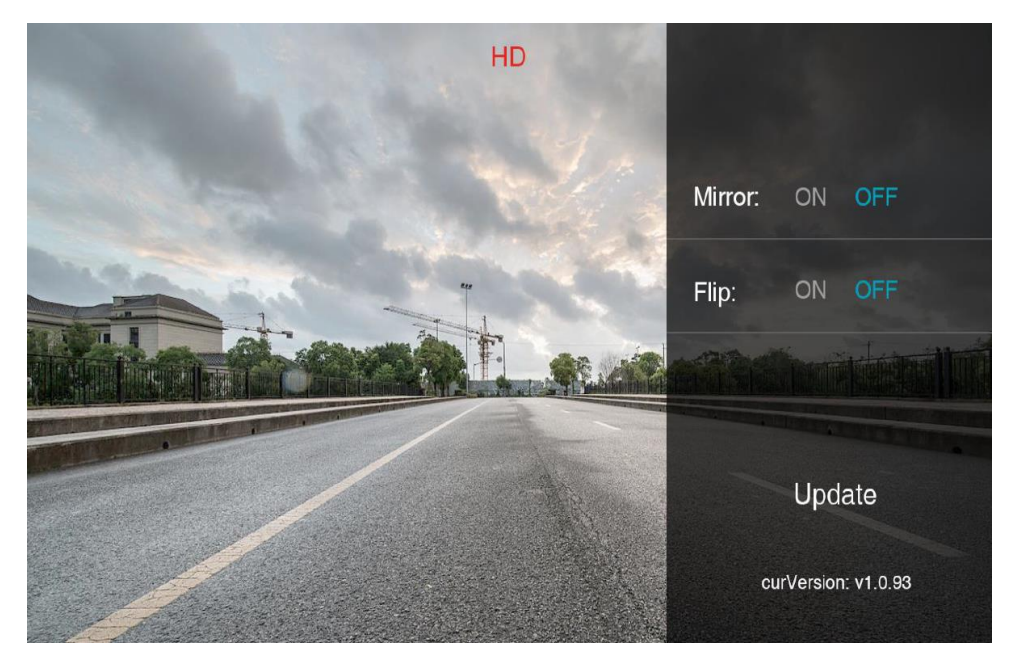

Premièrement, bien vérifier si le réseau internet est disponible ou non. Si non, l'écran vous demandera de vous connecter à une réseau wifi disponible :

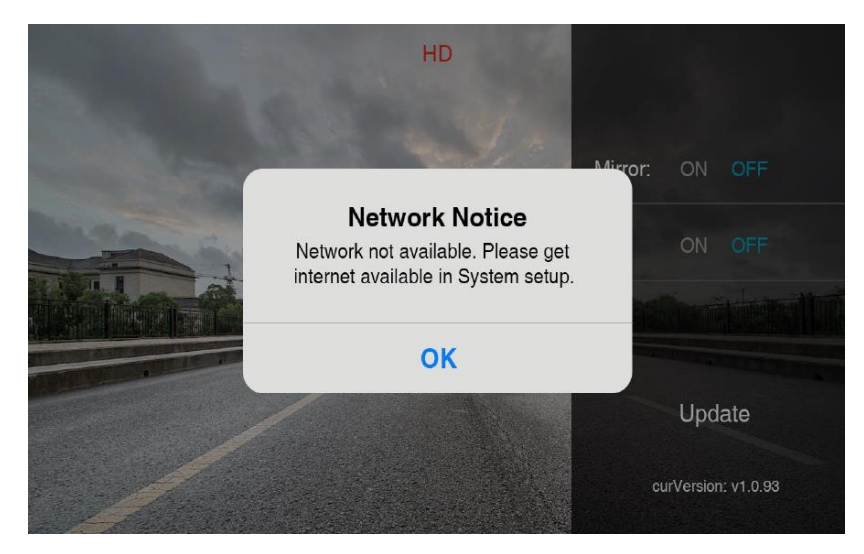

Connecter la caméra à un réseau 4G ou un réseau internet disponible. Appuyer sur « UPDATE » une nouvelle fois. Le téléchargement débutera :

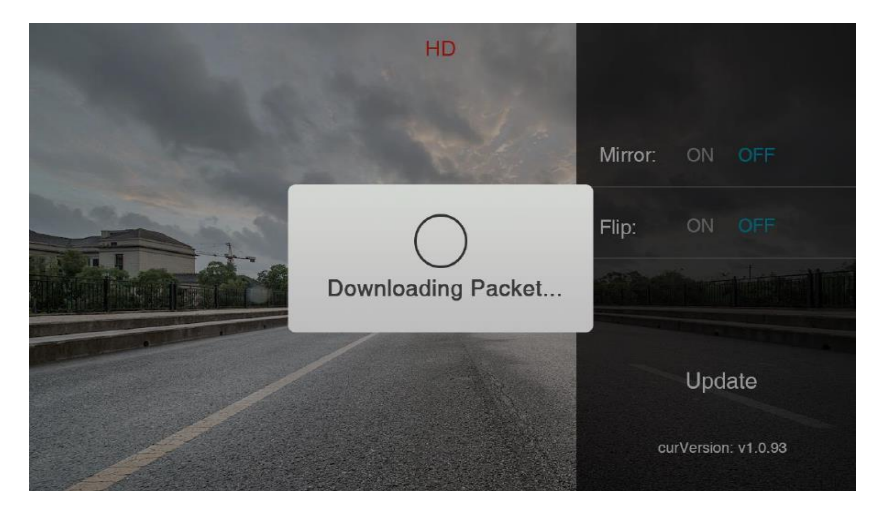

Appuyer sur « CONFIRM » pour télécharger la nouvelle version à jour :

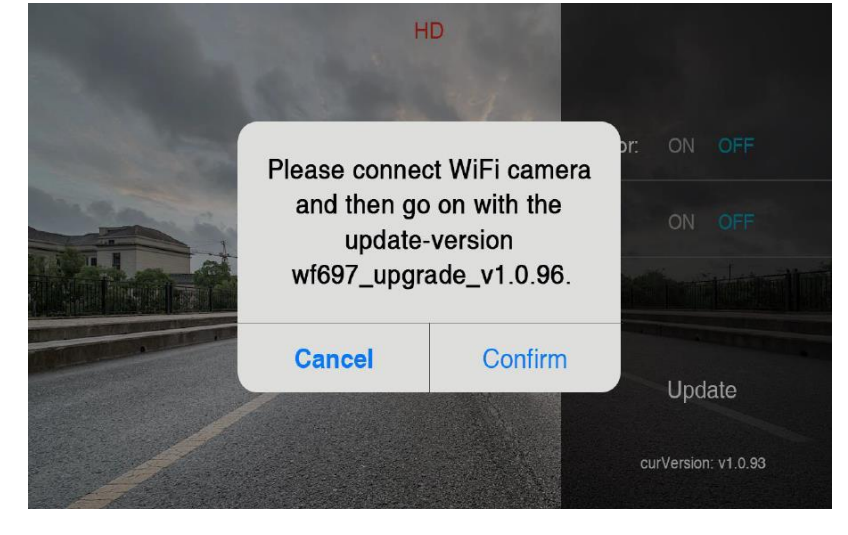

Une fois la mise à jour téléchargée, reconnecter à la caméra à un réseau internet disponible.

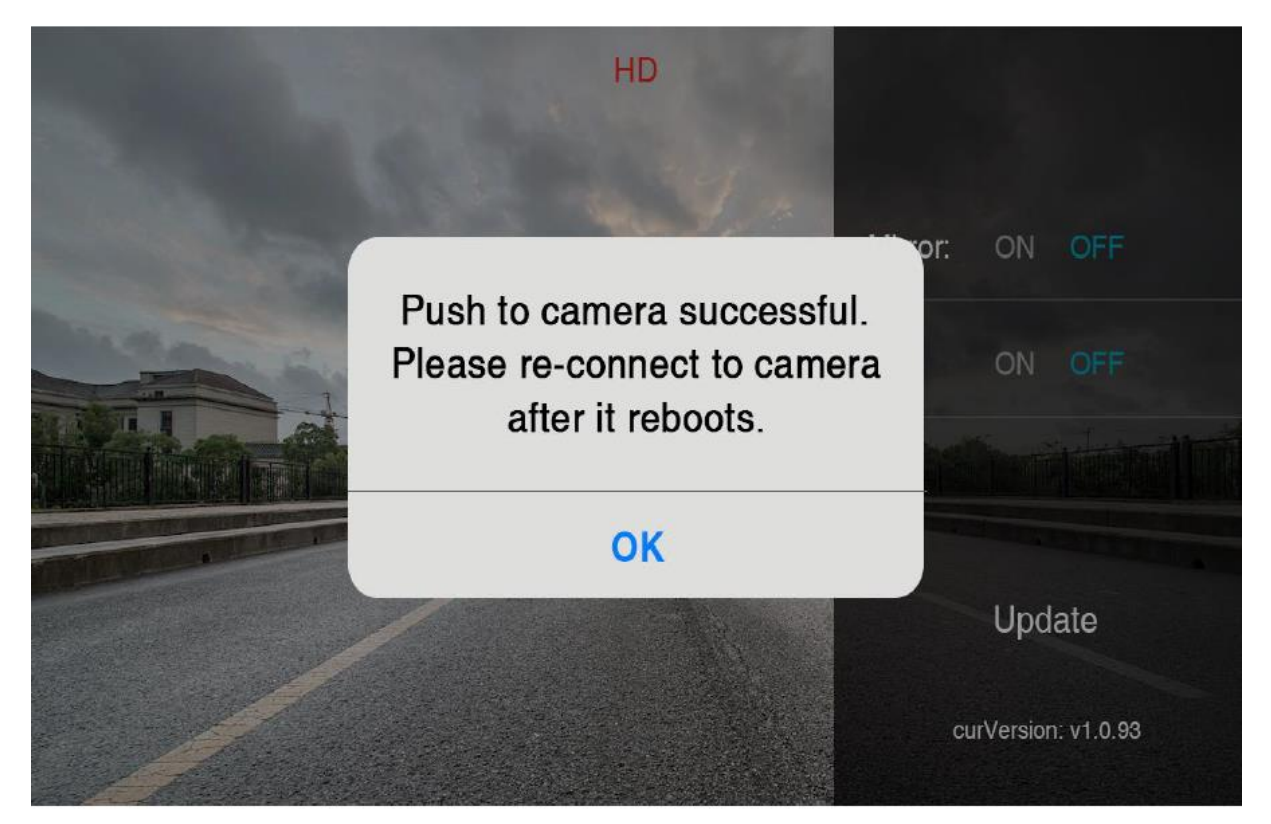

Une fois la caméra redémarrée, l'écran vous demandera de vous connecter au réseau internet une nouvelle fois.

Enfin, la procédure sera terminée.

Si au cours de la procédure un mot de passe vous est demandé, il faut saisir huit fois le chiffre huit : "888888888".

|              | Select a WiFi Camera |  |
|--------------|----------------------|--|
| WFT-acee61/d | WiFi Name            |  |
| ?<br>? ₽ 50  | Password             |  |
|              | Cancel Save          |  |
|              |                      |  |

Enter default password 88888888 and save to connect.